# Stonex R1 Plus Tutorial

## Ρύθμιση του σταθμού και συλλογή σημείων

### ΠΕΡΙΛΑΜΒΑΝΟΝΤΑΙ:

- 1. Ορισμός εργασίας
- 2. Ορίζοντας στάση
- 3. Συλλογή σημείων
- 4. Αλλαγή στάσης

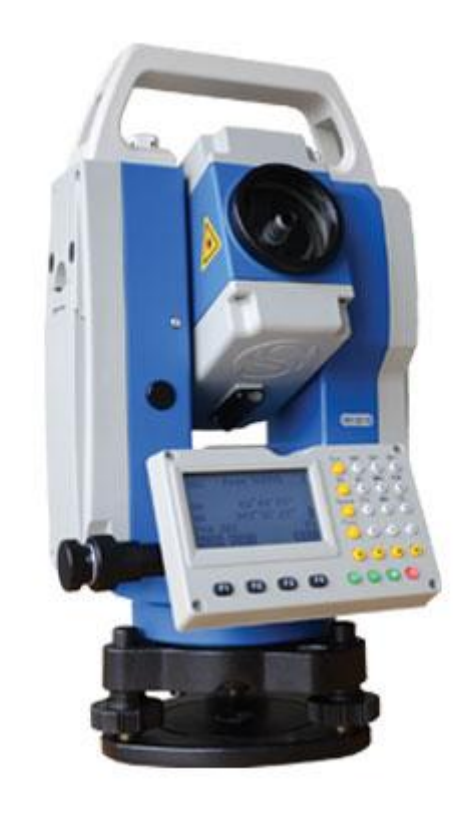

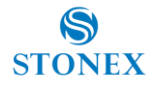

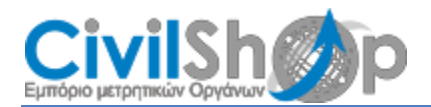

#### 1. Ορισμός εργασίας

Επιλέξτε μια κενή εργασία ή μια προϋπάρχουσα. Για να επιλέξετε την εργασία πηγαίνετε στο κύριο μενού μετά την ενεργοποίηση του σταθμό, όπως φαίνεται, στην εικόνα πο<u>υ ακολουθεί.</u>

| STO  | NEX R1 PLUS |          |
|------|-------------|----------|
| S/N  | STN3050     |          |
| Ver  | 12-04-26    |          |
| Date | 08/15/2006  | <u>^</u> |
| Time | 10:01:59    |          |
| JOB  | JOB1        |          |
|      |             |          |
| MEAS | ΜΕΜ         |          |

Πατώντας [F1]- MEAS κεντρικό μενού πατήστε ENT για να μπείτε στο μενού της μέτρησης.

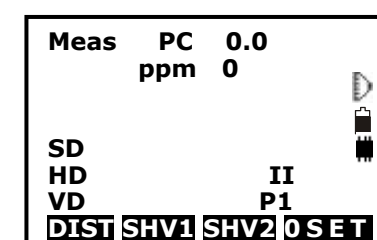

Πατήστε το πλήκτρο [Func] δύο φορές μέχρι να εμφανιστεί η ένδειξη **REC** στην οθόνη.

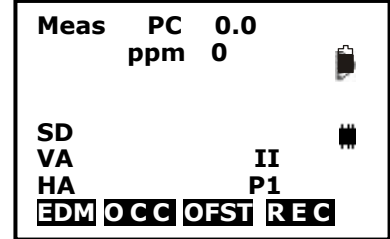

Στη συνέχεια πατήστε [F4] για να μπείτε στο μενού καταγραφής REC.

| REC<br>1. JOB select<br>2.Occ. data<br>3.Angle data<br>4.Collect Points<br>5.Note<br>6.View |  |
|---------------------------------------------------------------------------------------------|--|
|---------------------------------------------------------------------------------------------|--|

Επιλέξτε το πλήκτρο **1. JOB select** πατώντας το πλήκτρο [ENT] . Επιλέξτε την εργασία πατώντας το δεξί ή το αριστερό βελάκι, διαφορετικά πατήστε [F1]- LIST για να δείτε την λίστα των εργασιών που υπάρχουν.

| JOB selec<br>: 1032<br>S.F. =1.00<br>Coord sea<br>:JOB3 | tion<br>00000<br>rch JOB |
|---------------------------------------------------------|--------------------------|
| IIST                                                    | S.F.                     |

Επιλέξτε την εργασία (π.χ. JOB1) και πατήστε δύο φορές το πλήκτρο [ENT] για επιβεβαίωση και θα επιστρέψετε στο μενού αποτύπωσης.

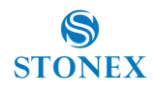

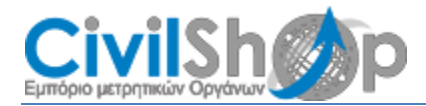

#### 2.Ορίζοντας Στάση

Μετά την επιλογή ή τη δημιουργία πρέπει να ορίσουμε την πρώτη στάση. Μέσα στο μενού REC επιλέξτε **2. Occ. data**.

| REC<br>1. JOB select<br>2.Occ. data<br>3.Angle data<br>4.Collect Points<br>5.Note<br>6.View |
|---------------------------------------------------------------------------------------------|
|---------------------------------------------------------------------------------------------|

Στην οθόνη εμφανίζεται το πρώτο σημείο στάσης. Δώστε όνομα του σημείου (π.χ. 200), εισάγετε τις συντεταγμένες και το ύψος οργάνου (Υψ. Οργ.). Για να εισάγετε δεδομένα χρησιμοποιείστε το αλφαριθμητικό πληκτρολόγιο και επιβεβαιώστε πατ<u>ώντας</u> το πλήκτρο [ENT]. Τελικώς επιβεβαιώστε όλα τα δεδομένα πατώντας

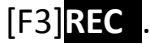

| PT#     | 200       |
|---------|-----------|
| Inst.H: | 1.500m    |
| Code:   | sdds      |
| NO:     | 0.000     |
| EO:     | 0.000     |
| Z0:     | 0.000     |
| User    |           |
| READ R  | ES REC OK |
|         |           |

Τώρα θα πρέπει να οριστεί η οριζόντια γωνία,

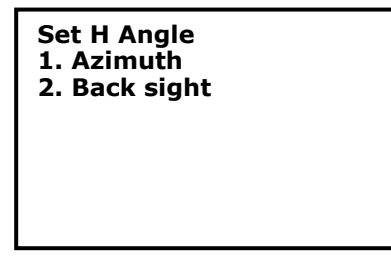

Για την πρώτη στάση επιλέξτε 1. Azimuth

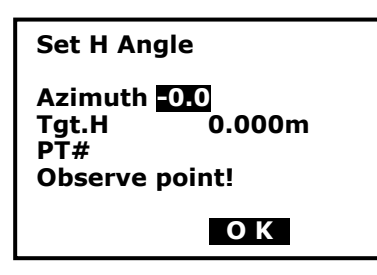

Εστιάστε σε ένα σημείο για να προσανατολιστείτε και εισάγετε το Αζιμούθιο (π.χ..0) και επιβεβαιώστε πατώντας [F4] **Ο K**. Το μενού REC εμφανίζεται ξανά.

#### 3.Συλλογή Σημείων

Επιλέξτε **4. Collect Points** για να αρχίσετε να παίρνετε μετρήσεις

| REC<br>1. JOB select<br>2.Occ. data<br>3.Angle data<br>4.Collect Points<br>5.Note<br>6.View |
|---------------------------------------------------------------------------------------------|
|---------------------------------------------------------------------------------------------|

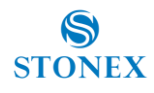

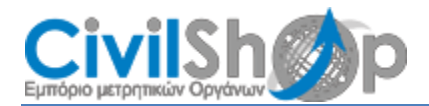

| 200       |
|-----------|
| 1.500m    |
| sdds      |
| 0.000     |
| 0.000     |
| 0.000     |
|           |
| DIST OFST |
|           |

Για την πρώτη μέτρηση πατήστε [F2]- **DIST** και περιμένετε ώσπου το σημείο να μετρηθεί.

| Dist |       |
|------|-------|
| Fine | ppm 0 |
| *    | STOP  |

Πατήστε [F4]- **REC** για να εισάγετε το όνομα σημείου, κατόπιν πιέστε [F1]- **ΟΚ** για να αποθηκεύσετε το σημείο.

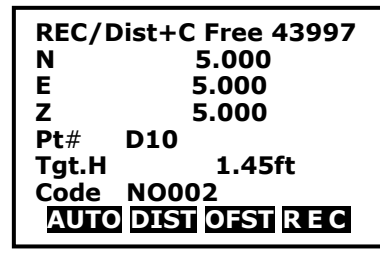

Οι επόμενες μετρήσεις μπορούν να αποθηκευτούν αυτόματα πατώντας [F1]- Αυτο. Προσοχή, μετά από κάθε μέτρηση η αρίθμηση αυξάνεται κατά μία μονάδα

#### 4.Αλλαγή στάσης

Για να αλλάξετε στάση επιστρέψτε στο μενού REC πατώντας το πλήκτρο [ESC].Επιλέξτε 2. **Occ. data**.

Για να επιλέξτε την νέα στάση πιέστε [F1]- **READ** κατόπιν επιλέξτε την από τη λίστα και πιέστε [ENT] για επιβεβαίωση.

| PT#     | 200       |
|---------|-----------|
| Inst.H: | 1.500m    |
| Code:   | sdds      |
| NO:     | 0.000     |
| EO:     | 0.000     |
| Z0:     | 0.000     |
| User    |           |
| READ R  | ES REC OK |

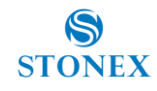

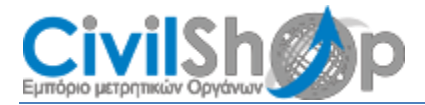

Πιέστε [F3]- **REC** και στη συνέχεια [F1]- **ADD** για να δημιουργήσετε τη νέα στάση.

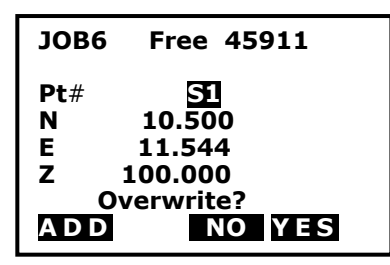

Για προσανατολισμό στην προηγούμενη στάση επιλέξτε 2. Back sight

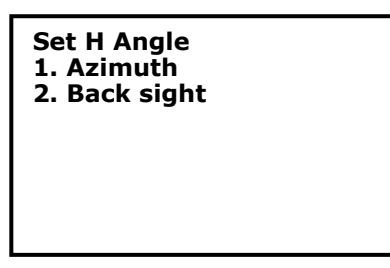

Κατόπιν πιέστε [F1]- και επιλέξτε το σημείο οπισθοσκόπευσης (τυπικά η προηγούμενη στάση) και επιβεβαιώστε πατώντας το πλήκτρο [ENT], κατόπιν πιέστε [F4]-**ΟΚ** για επιβεβαίωση.

| Set H                       | angle/BS                          |
|-----------------------------|-----------------------------------|
| NBS:<br>EBS:<br>ZBS:<br>Pt# | 20.000<br>20.000<br>20.000<br>P20 |
| READ                        | ОК                                |

Κατόπιν πιέστε [F1]-MEAS για να μετρήσετε το το σημείο οπισθοσκόπευσης, επιβεβαιώστε πατώντας [F3]-REC και τελικά πιέστε [F1]-ADD ΠΡΟΣ για να ολοκληρώσετε την δημιουργία της νέας στάσης.

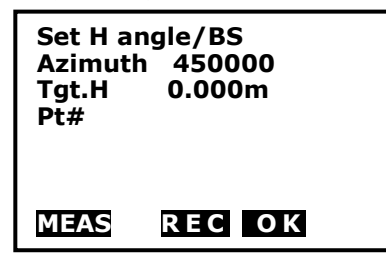

Τώρα ο σταθμός είναι έτοιμος να συλλέξει σημεία από τη δεύτερη στάση όπως επεξηγείται στο βήμα 3 (σελ 4)